# První přihlášení do ZOOM na CESNETu

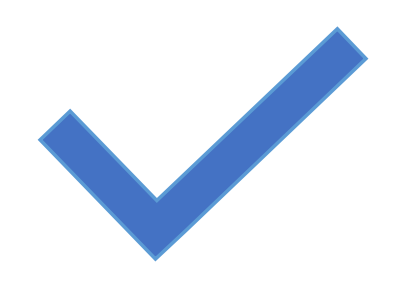

pro **všechny** uživatele z Univerzity Karlovy, (kteří už účet mají na cuni-cz.zoom.us nebo kteří ještě účet ZOOM nemají)

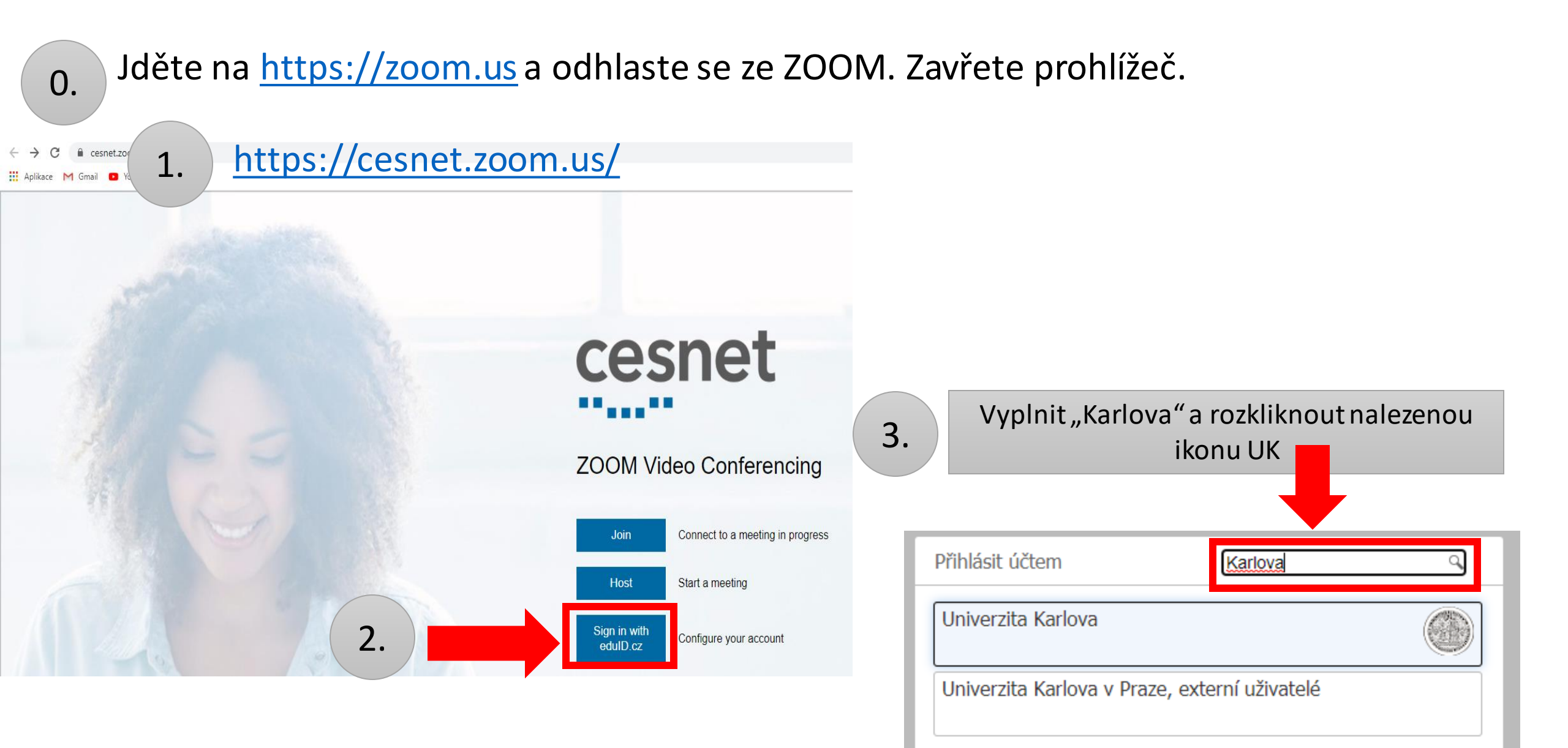

- 💻 🔚 👯 🚾 🔲 🚺 🗰

CESNET 🔒

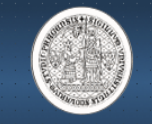

## CAS - Centrální autentizační služba UK

# cesnet 22. June 201

E-infrastruktura CESNET je komplexní sada informatických nástrojů použitelných pro řešení problémů z celé řady oborů.

e-Infrastruktura CESNET z CESNET

Přihlašujete se ke službě:

Popis, který služba uvádí:

#### Další informace o této službě

Níže uvedené informace budou předány službě, ke které se přihlašujete. Souhlasíte s tím, aby je tato služba dostala vždy, když se k ní přihlásíte?

#### Zvolte dobu platnosti zaslaných dat:

- O Při příštím přihlášení se znovu zeptat Tentokrát souhlasím se zasláním těchto informací
- Opakovat dotaz, pokud se informace změní. Souhlasím, aby tyto informace byly zasílány, do doby, než se změní.
- Znovu už se neptat Souhlasím se zasláním všech informací o mě jakékoliv službě.

#### Tato volba může být kdykoliv změněna na přihlašovací stránce.

#### Informace o zabezpečení dat

4.

### Jméno a příjmení Jméno a příjmení (ASCII) Úroveň ověření hesla Vztah k organizaci Přidělené oprávnění DN jméno organizace DN jména součástí organizace Hlavní vztah k organizaci DN jméno hlavní součásti Identifikátor uživatele Vztah k organizaci

Ověřená e-mailová adresa

Informace předávané službě, ke které se přihlašujete

Souhlas s předáním informací

Specifický identifikátor uživatele Unikátní, neměnný identifikátor uživatele E-mailová adresa Křestní jméno Příslušnost k Mefanet Název organizace Doména organizace Příjmení Telefon

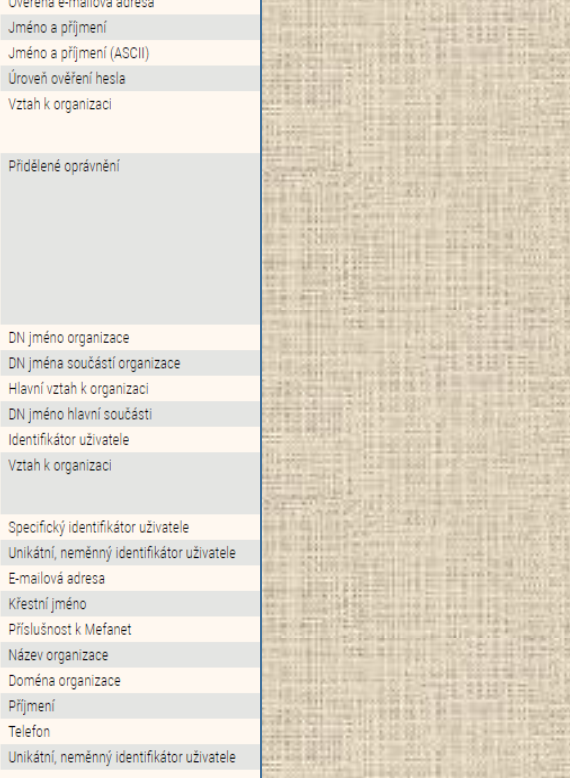

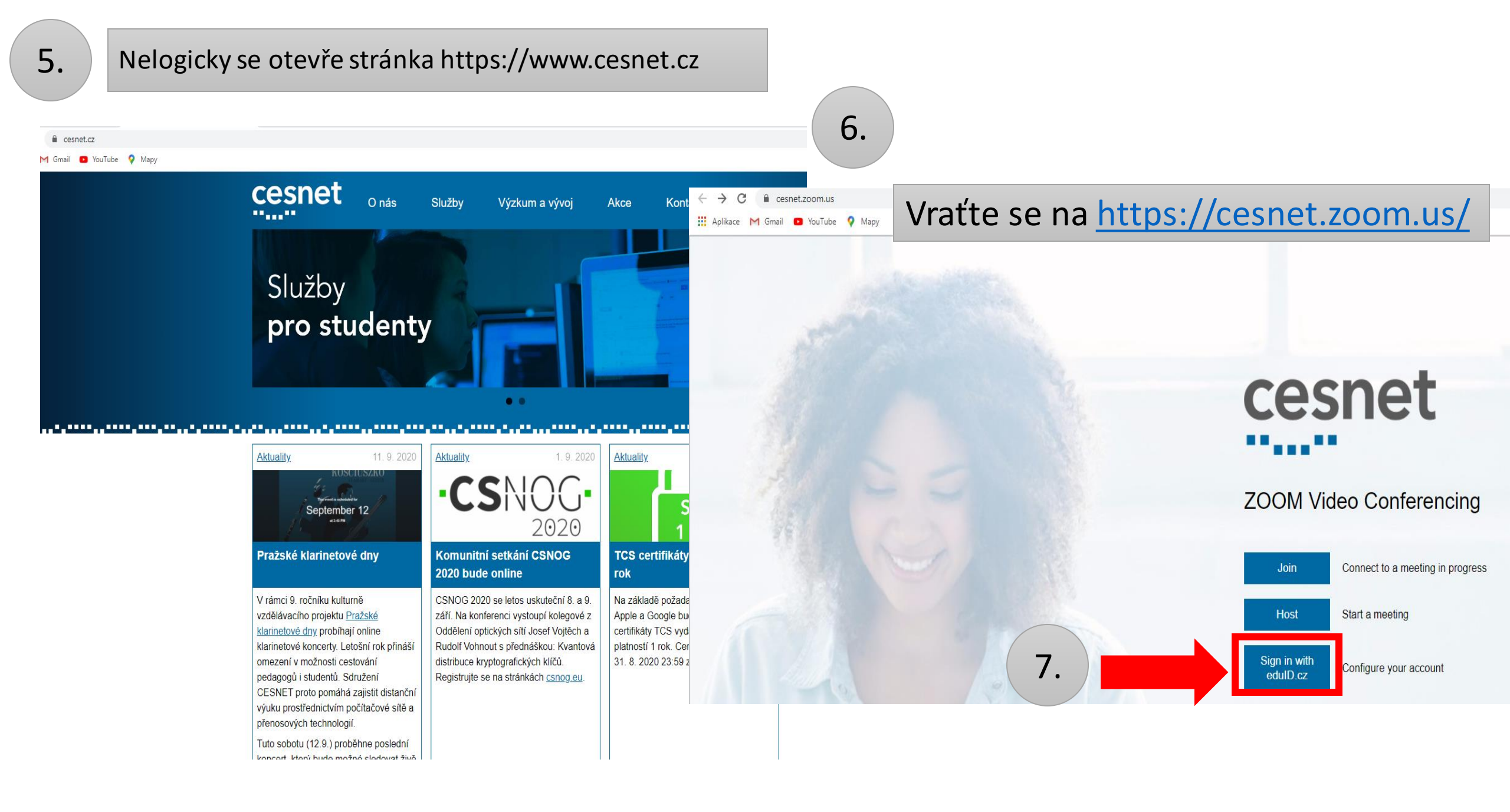

# cesnet

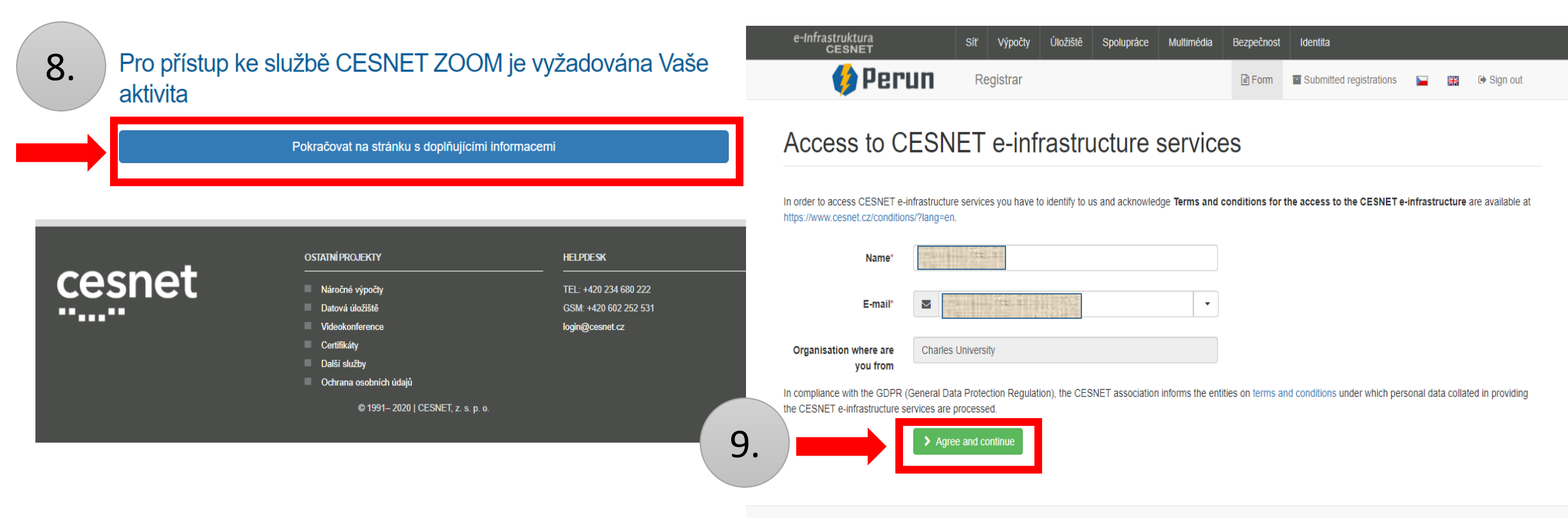

Support: perun@cesnet.cz

scientific cloud

Powered by Perun © 2020 CESNET & CERIT-SC, License: BSD-2

| casnat | CONTACT                | PERMANENT SERVICE     |
|--------|------------------------|-----------------------|
| CESHEL | CESNET, z. s. p. o.    | TEL: +420 234 680 222 |
| *****  | ZIKOVA 4, 16000 PRAHA  | GSM: +420 602 252 531 |
|        | TEL : +420 234 680 222 | FAX: +420 224 313 211 |
|        | FAX : +420 224 320 269 | support@cesnet.cz     |
|        | info@cesnet.cz         |                       |

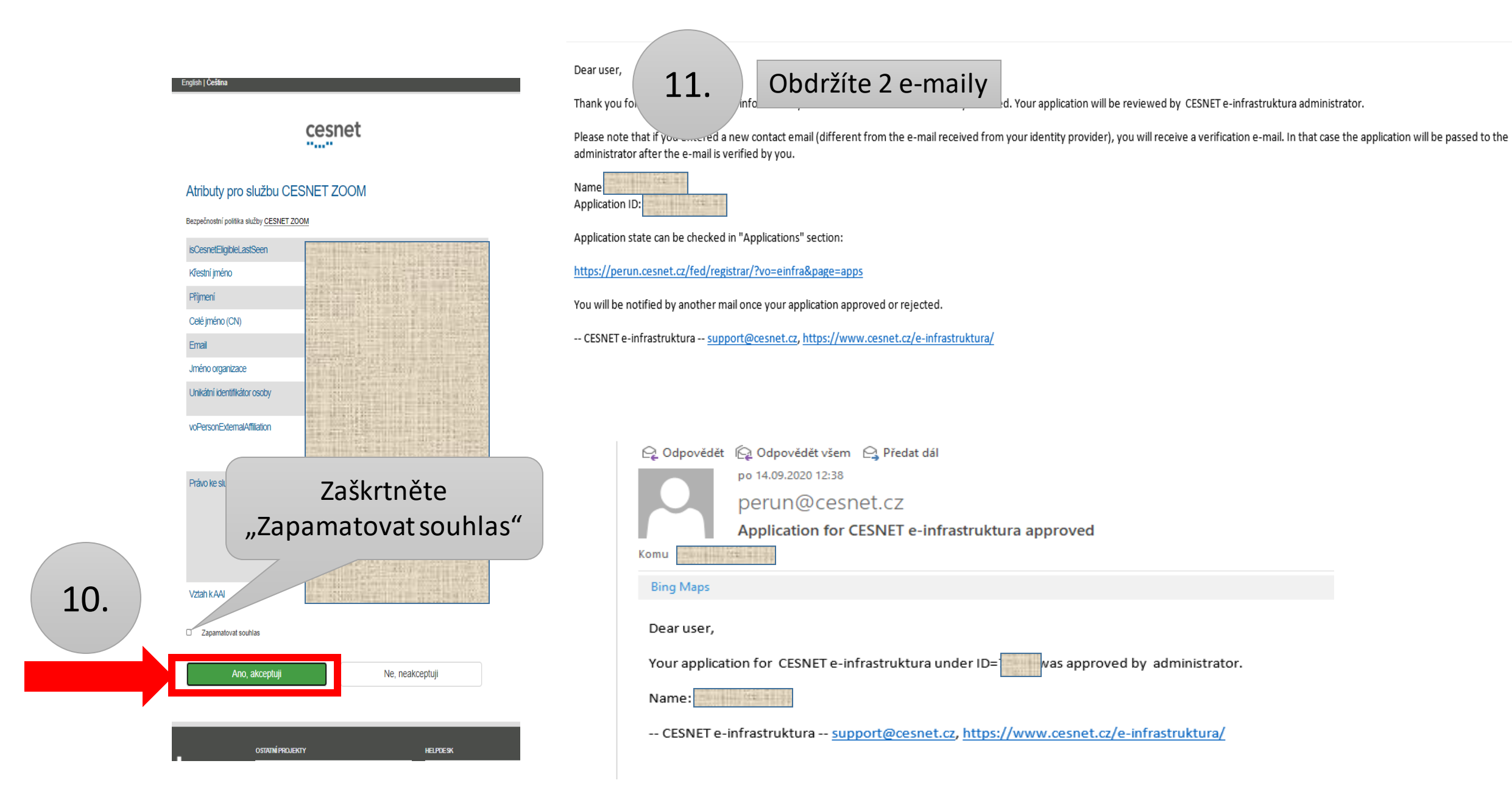

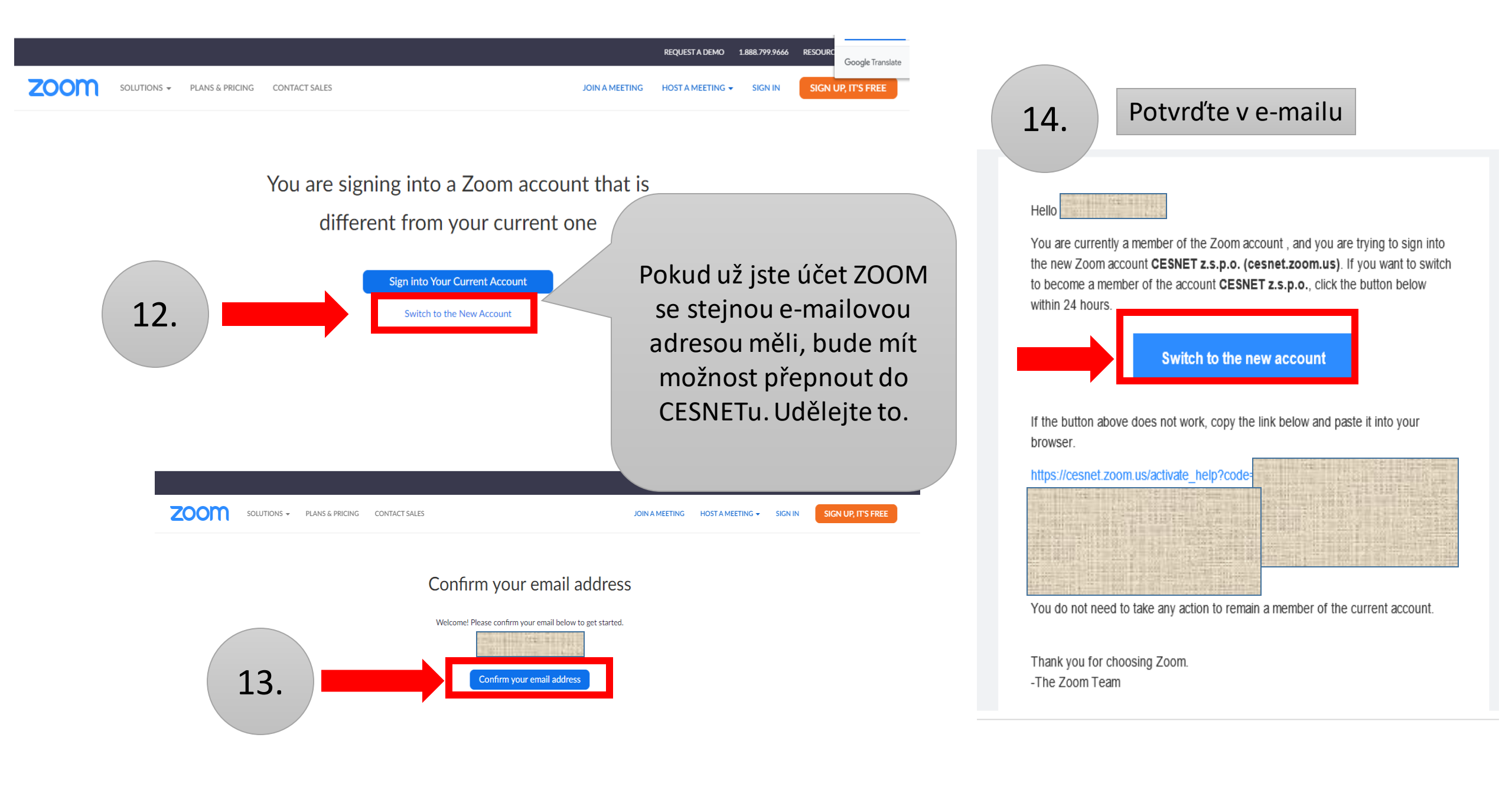

|     |             |                 |               |                | REQUEST A DEMO   | 1.888.799.9666 | RESOURCES 👻 | SUPPORT |
|-----|-------------|-----------------|---------------|----------------|------------------|----------------|-------------|---------|
| oom | SOLUTIONS - | PLANS & PRICING | CONTACT SALES | JOIN A MEETING | HOST A MEETING 🗸 | SIGN IN        | SIGN UP, IT | 'S FREE |

## Confirm your email address

Welcome! Please confirm your email below to get started.

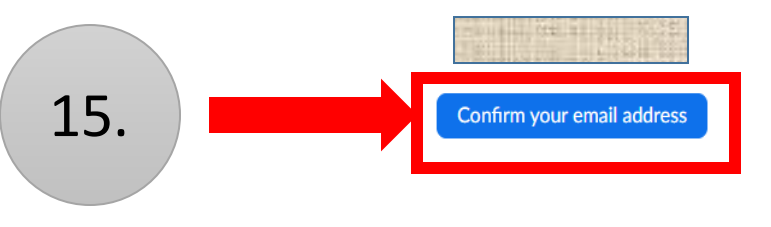

zoom

Z

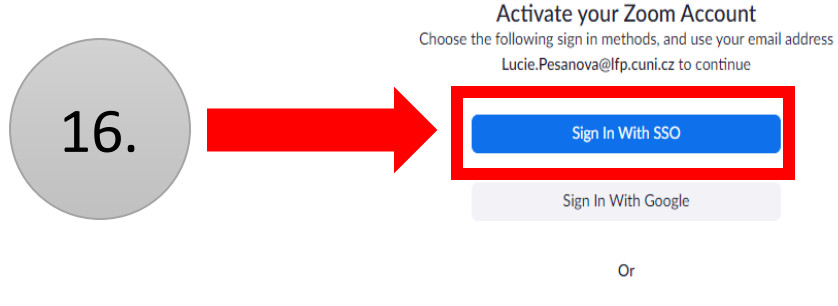

Sign Up with a Password

17.

Jste tam. Příště projdete jen body 1 až 4 Z původního účtu ZOOM (pokud jste ho měli) do nového se přenáší např. naplánované Meetings.

Nepřenáší se typ licence. Automaticky máte přidělenou Basic licenci. Chcete-li Edu licenci, vyplňte <u>formulář zde</u>.

 $\leftarrow$   $\rightarrow$  O a https://cesnet.zoom.us/profile

ZOOM SOLUTIONS - PLANS & PRICING CONTACT SALES

Important Notice: Zoom has removed the 40 minute time limit for schools affected by the Coronavirus. The meeting limit on your free Basic account has temporarily been lifted

| <b>Nofile</b><br>Areetings<br>Vebinars                    |                     | Lucie Pešanová<br>Lucie Pešanová<br>Department Charle                                      | Lucie Pešanová<br>Lucie Pešanová<br>Department Charles University |                     |  |  |
|-----------------------------------------------------------|---------------------|--------------------------------------------------------------------------------------------|-------------------------------------------------------------------|---------------------|--|--|
| lecordings                                                | Change              | Account No. 50340                                                                          | 1489                                                              |                     |  |  |
| ettings<br>Account Profile<br>Jeports                     | Personal Meeting ID | *** *** *356 Show https://csnet.zoom.us/j/*****356 Show × Use this ID for instant meetings |                                                                   |                     |  |  |
|                                                           |                     |                                                                                            |                                                                   |                     |  |  |
| Attend Live Training<br>/ideo Tutorials<br>(nowledge Base | Sign-In Email       | Luc***@lfp.cuni.cz S<br>Linked accounts:                                                   | how                                                               |                     |  |  |
|                                                           | User Type           | Basic 😡                                                                                    |                                                                   |                     |  |  |
|                                                           | Capacity            | Meeting 300 O                                                                              |                                                                   |                     |  |  |
|                                                           | Language            | English                                                                                    |                                                                   |                     |  |  |
|                                                           | Date and Time       | Time Zone                                                                                  | (GMT+2:00) Prague Bratislav                                       | /a                  |  |  |
|                                                           |                     | Date Format                                                                                | mm/dd/yyyyy                                                       | Example: 08/15/2011 |  |  |
|                                                           |                     | Time Format                                                                                | $\times$ Use 24-hour time                                         |                     |  |  |